# Surfing Simulator - Setup and Safety Guide

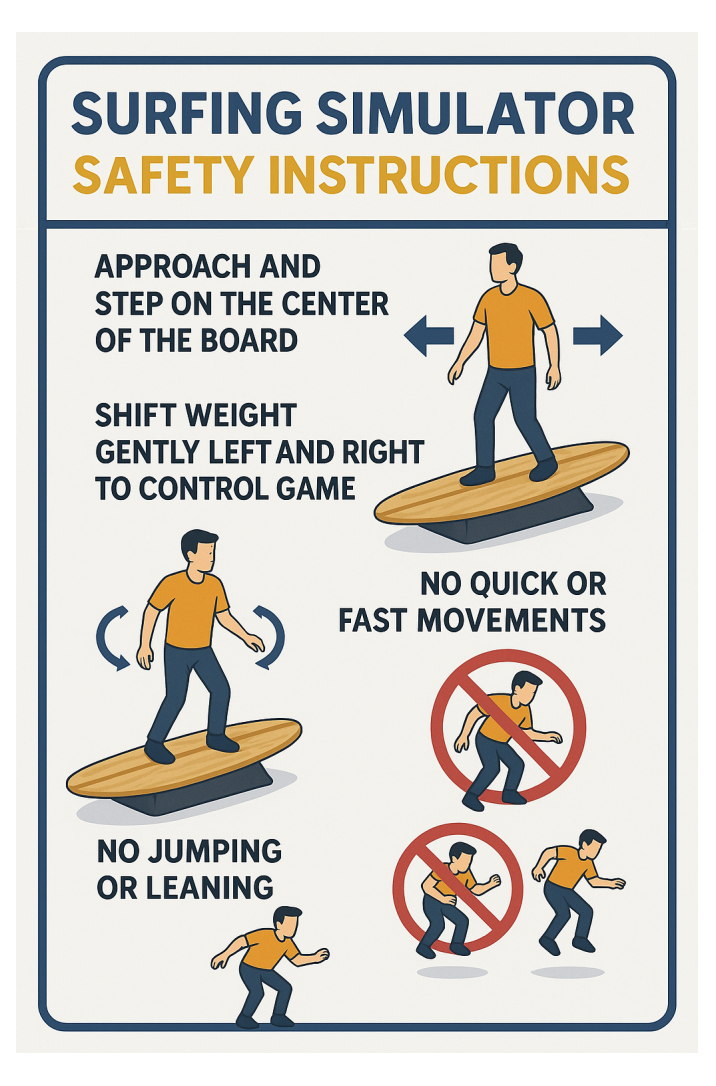

### SAFETY FIRST

- NEVER LEAVE THE SYSTEM UNATTENDED
- ALWAYS ASSIST AND REMAIN STANDING BY USERS
- USING SAFETY RAIL ARE AN OPTION
- LEAVE AT LEAST A 6-8 FOOT CLEAR CIRCLE AROUND EACH SYSTEM

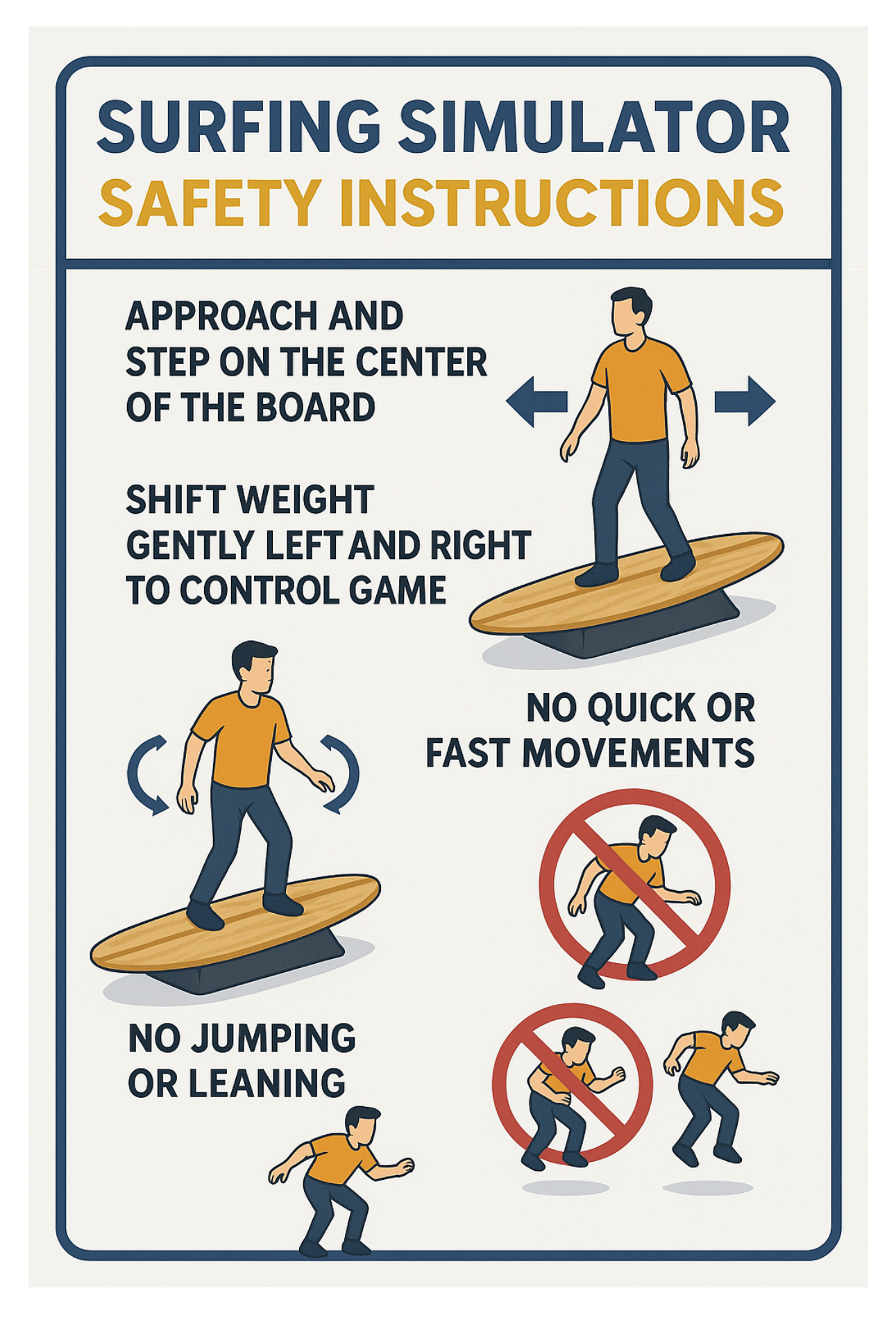

APPROACH AND STEP ON THE CENTER OF THE BOARD

SHIFT WEIGHT GENTLY LEFT AND RIGHT TO CONTROL GAME NO QUICK OR FAST MOVEMENTS NO JUMPING OR LEANING

# **Connecting the System**

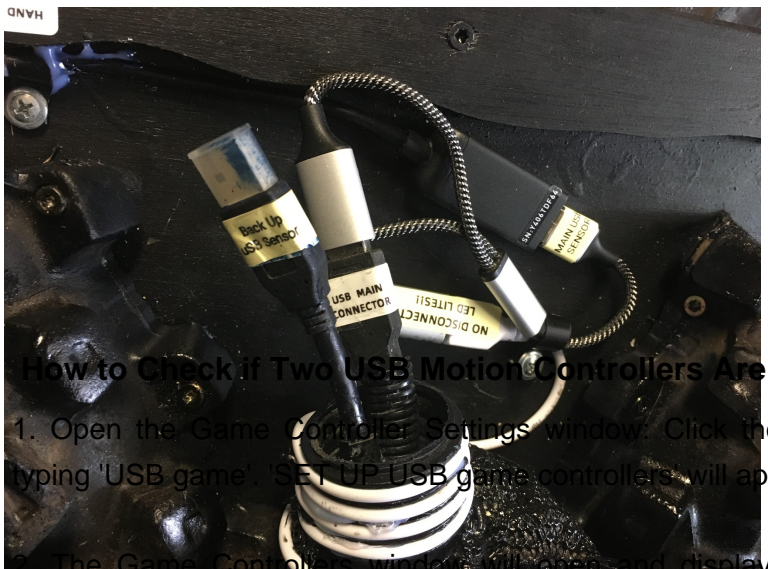

Connect Each of the Surf Sim Cables to your PC / Laptop NOTE; NO ADD EXTRA EXTENSIONS TO EXISTING ONE! DATA LOSS AND LAG!!

#### Connected on Windows

e Windows Start Menu (bottom left corner). Start opear in list.

a list of all recognized game controller devices

currently connected to your computer. The name might be Arduino / Motion controller or something else -- the key is that TWO devices show up. 'OK' means the controller is ready to use.

# Troubleshooting

### Troubleshooting Tips: WHEN SENSORS NOT LISTED

- Unplug and replug each USB connector (one at a time). Try again and confirm Windows recognition.
- Make sure each controller is plugged into a separate USB port.
- Double-check that all cables under the platform are secure and fully inserted for best connection.
- Unplug and replug each USB sensor cable (one at a time until each shows up in the list).
- Use another device to confirm that your USB port is actually active.
- Ensure all your connections under the surfboard are also tight.

# **Emergency Procedures**

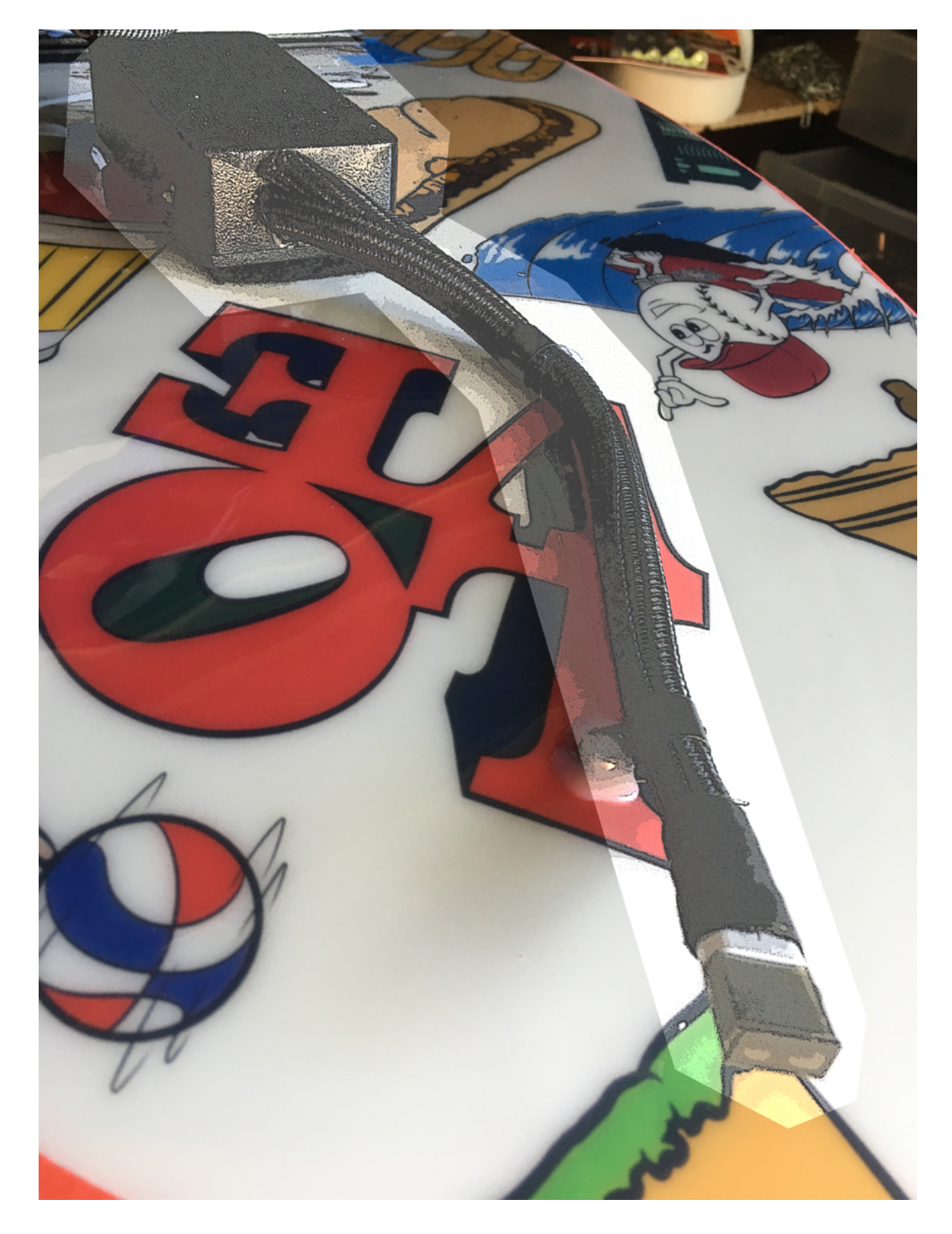

If for some reason something does not work, use our new EMERGENCY BLACK BOX ACTION.

1. Disconnect the cable from the USB port on the computer that is not working and coil it up.

2. Locate the main connector connected to the USB extension and move it to the BACK UP connector as shown.

3. Go through the steps again to recognize the sensor and restart the game.

NOTE: Anytime you change sensors, you must go through the USB Game Controller setup again. Sensors cannot be hot-swapped during gameplay.

# **Emergency Procedures**

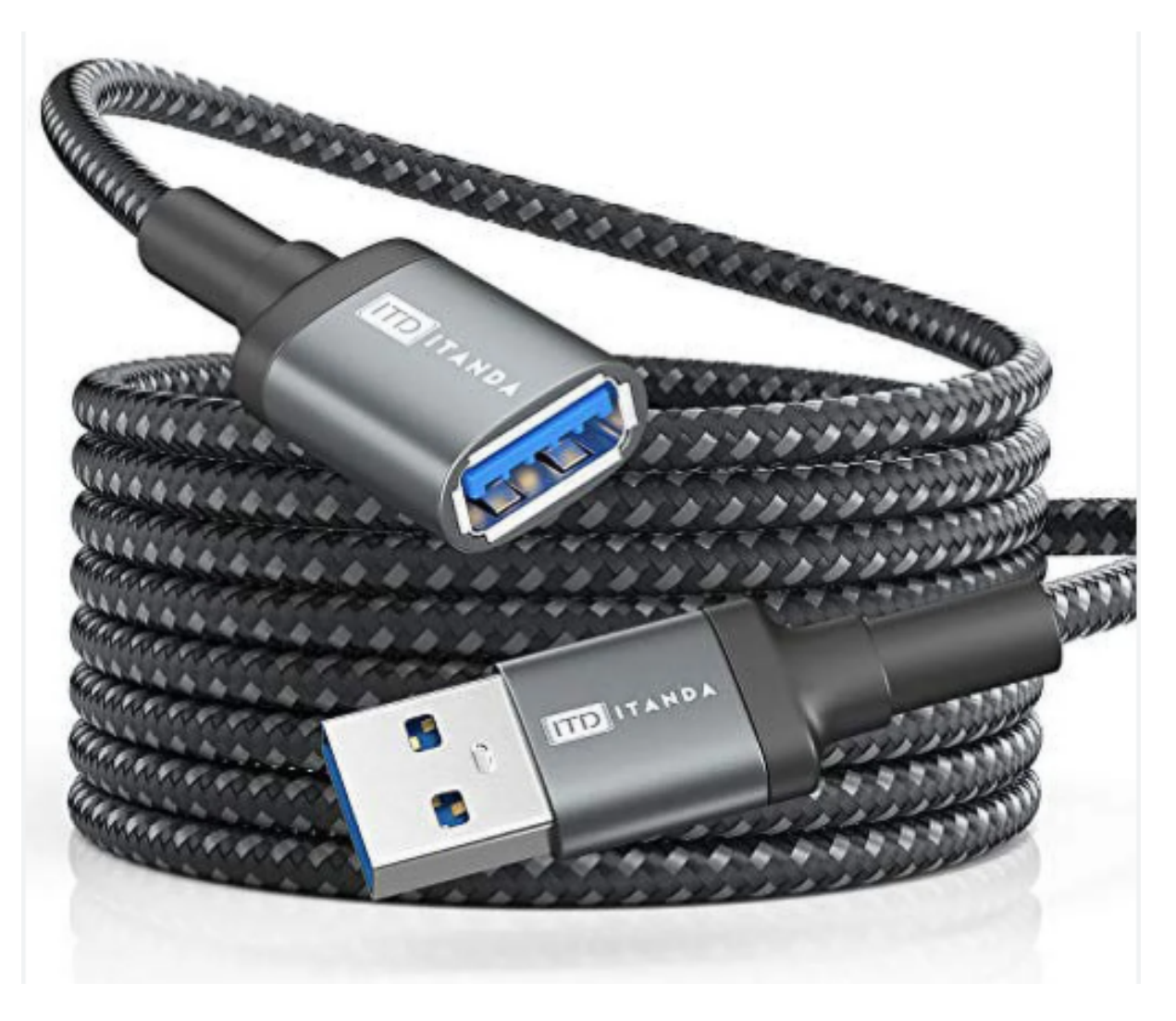

EMERGENCY BACKUP QUICK OPTION #2 -- THE BLACK BOX

- 1. Use another USB (must be active) extension and connect it to the BLACK BOX male USB connection.
- 2. Go through the steps to check if it's connected using Windows USB Game Controller Help.
- 3. Restart the game and go surf!